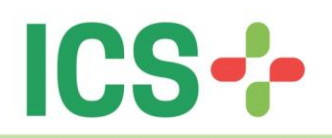

# Acessando o Portal do Beneficiário

- 1) Primeiro acesso;
- 2) Esqueci minha senha;
- 3) Senha expirada;
- 4) Bloqueio por excesso de tentativas de acesso;
- 5) Alteração senha menor idade

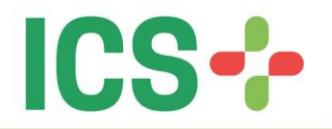

#### 1) Primeiro acesso

Ao realizar a contratação de um dos planos disponibilizados pelo o Instituto Curitiba de Saúde o beneficiário recebe, além do número da sua carteira de saúde ICS, uma senha inicial para ser utilizada no primeiro acesso ao portal: <u>ics.curitiba.org.br/Beneficiario</u>.

No caso do primeiro acesso ao **Portal do Beneficiário**, com a senha inicial e número de carteira fornecida pelo o ICS em mãos, siga os passos ilustrados na imagem abaixo:

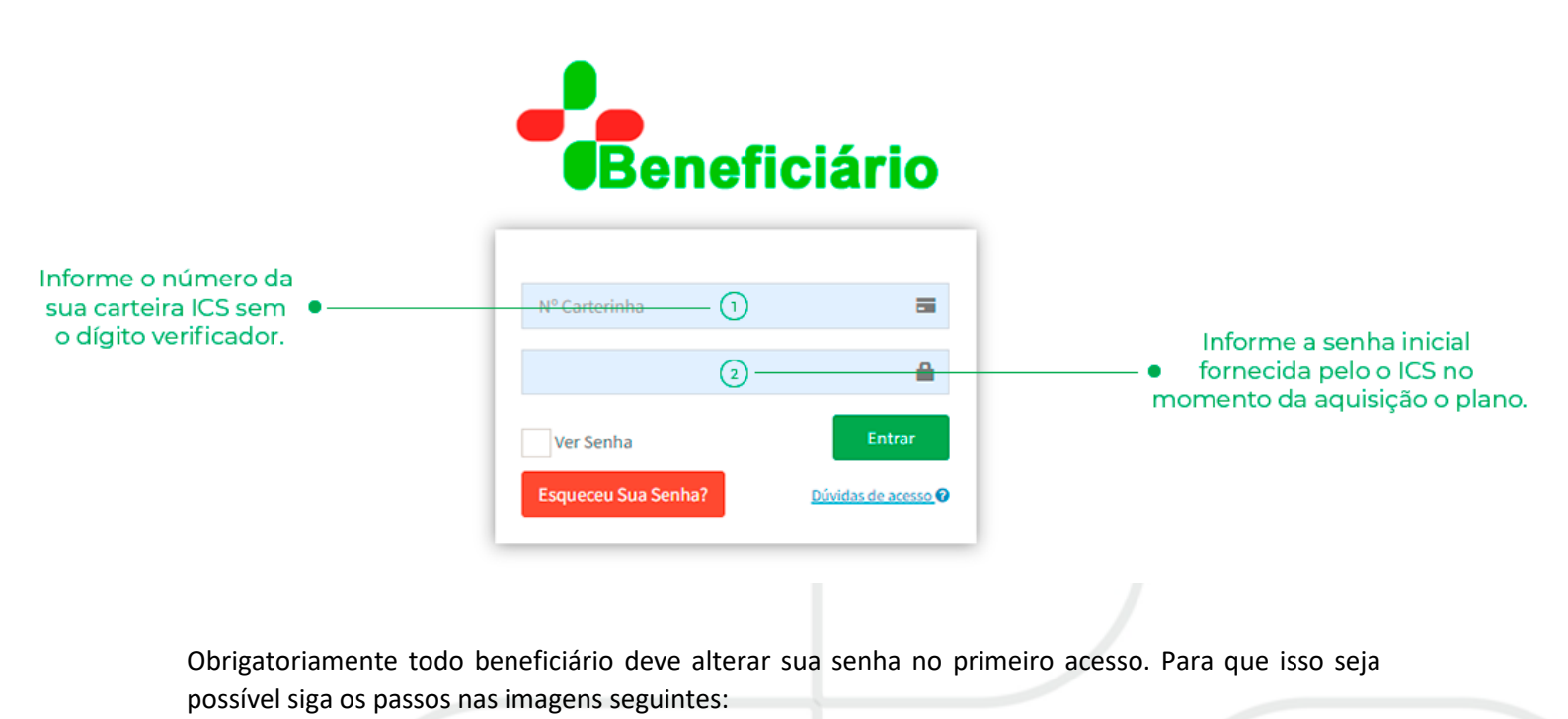

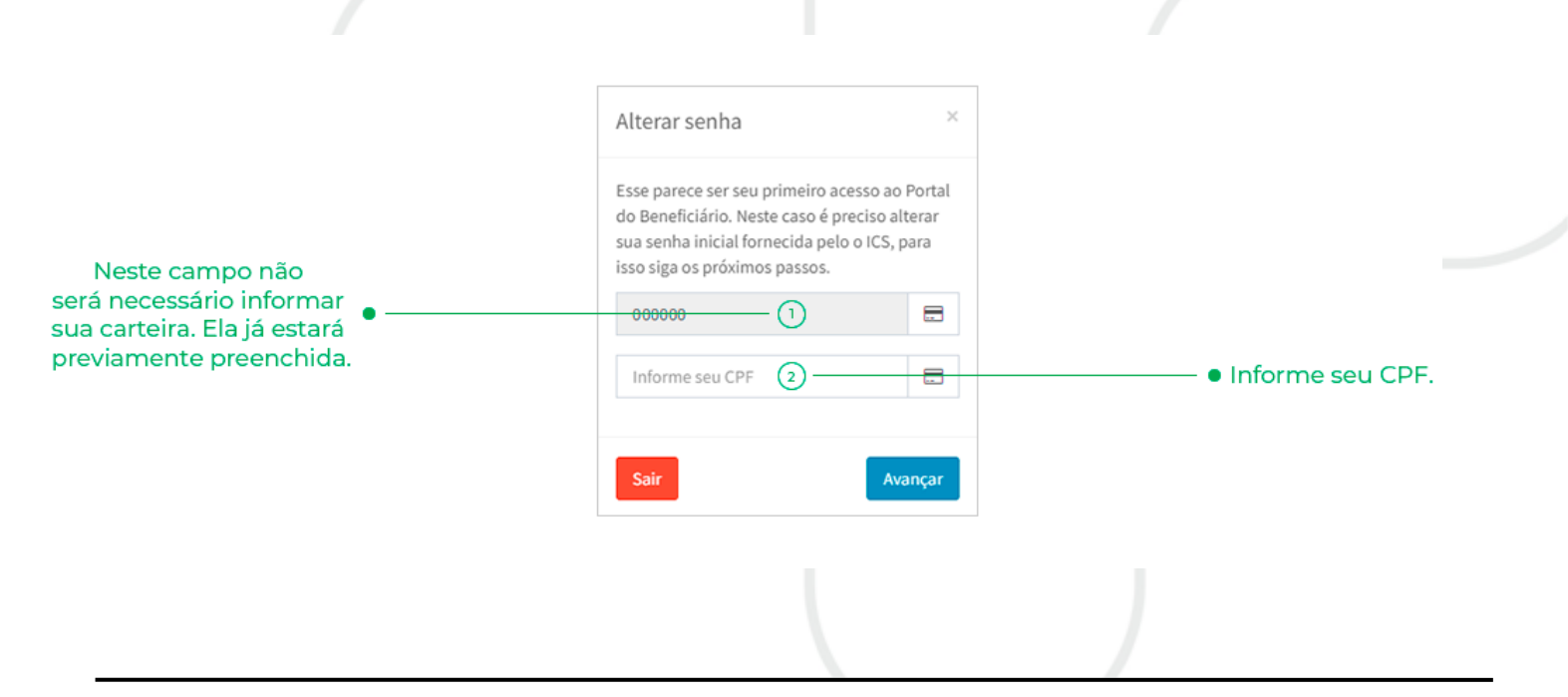

ANS Nº 41901-0

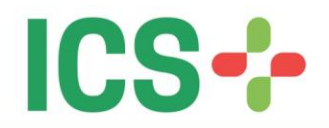

Em seguida preencha o formulário referente à imagem a seguir:

|                                                      | Alterar Senha                                                                                                    |                        |                            |
|------------------------------------------------------|----------------------------------------------------------------------------------------------------|------------------------|----------------------------|
| Neste campo não será<br>necessário informar sua      | Nº Carterinha:*                                                                                                    |                        |                            |
| carteira. Ela já estará •<br>previamente preenchida. | 000000 1 E                                                                                                    | Primairo Nome do Mãe-* |                            |
| Data de nascimento. •                                |                                                                                                    | Ex: Maria 3            | — • Primeiro nome da mãe.  |
| Nova copha a                                         | Nova Senha:*                                                                                                    | Confirmar Nova Senha:* |                            |
| Nova serina. •                                       |                                                                                                    | <b>3</b>               | • Confirme sua nova senna. |
|                                                      | <ul> <li>Ver senna</li> <li>* A senha deve conter de 8 a 15 dígitos.</li> <li>* No mínimo 1 caractere deve ser um número.</li> <li>* A senha deve ser diferente da senha definida anteriorn</li> </ul> | nente.                 |                            |
|                                                      | Cancelar                                                                                                    | Alterar Senha          |                            |

Ao clicar em alterar senha, caso todos os campos do formulário estejam corretos, aparecerá à seguinte mensagem:

| ATENÇÃO                     | × |  |
|-----------------------------|---|--|
| SENHA ALTERADA COM SUCESSO. |   |  |
| ОК                          |   |  |

Ao fechar a mensagem ilustrada acima, faça o login novamente com sua nova senha:

| Bene                | ficiário            | _ |  |
|---------------------|---------------------|---|--|
| Nº Carterinha       | 5                   |   |  |
| Senha               | <b>a</b>            |   |  |
| Ver Senha           | Entrar              |   |  |
| Esqueceu Sua Senha? | Dúvidas de acesso 🕜 |   |  |

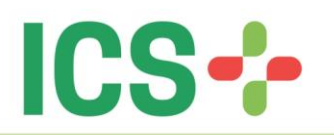

### 2) Esqueci minha senha

Prezando pela segurança dos dados dos nossos beneficiários, o ICS modernizou a forma de redefinição de senha para acessar o **Portal do Beneficiário**, agora sendo necessário um e-mail para tal.

Um adendo importante sobre o novo fluxo de redefinição de senha: este processo é possível ser realizado apenas pelo titular ou dependente maior de idade. Caso um dependente menor de idade tente alterar sua senha, o sistema vai notificar que "A carteira pertence a usuário menor de idade", não permitindo ele próprio alterar sua senha.

Caso seja uma situação em que o dependente menor de idade precise ter a senha alterada, este processo deverá ser feito internamente dentro do **Portal do Beneficiário** com o login do titular do plano.

Para iniciar o fluxo de alterar senha clique no botão "Esqueceu Sua Senha?" e siga as orientações ilustradas na imagem abaixo:

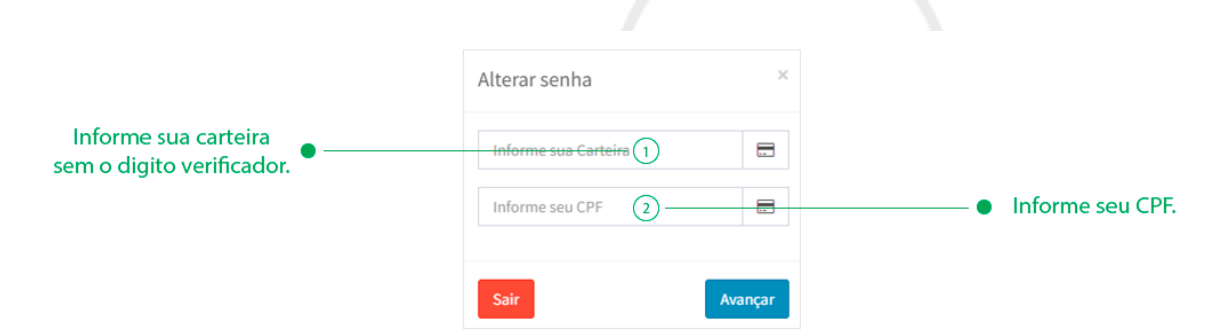

Após ter preenchido as informações requisitadas e as mesmas sendo válidas, escolha o e-mail para qual deseja enviar a redefinição de senha e clique em **"Avançar"**, então será enviado para seu e-mail uma senha temporária de acesso. Conforme a ilustração abaixo:

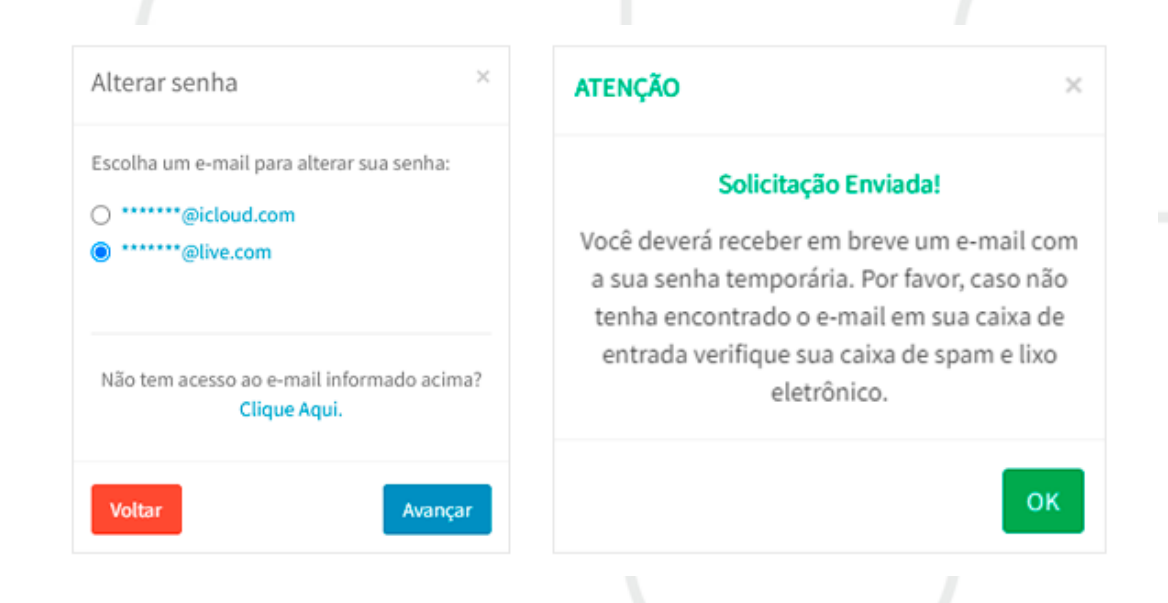

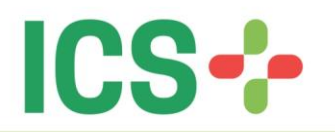

Após a mensagem de sucesso, que foi exibida anteriormente, verifique a caixa de entrada, spam ou lixeira de seu e-mail.

O corpo do e-mail enviado será similar ao representado abaixo:

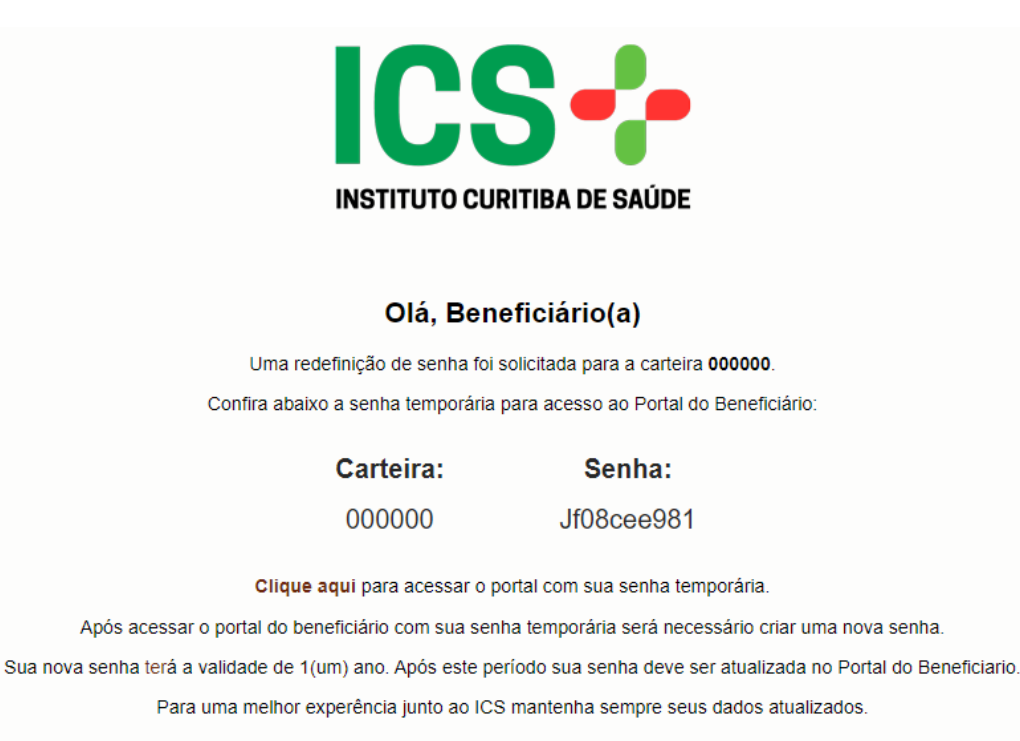

Este é um e-mail automático, por favor, não responda.

Em caso de dúvidas entre em contato com ICS, tendo em mãos sua carteira de beneficiário, pelo telefone (41) 3131-6100.

Copie a senha temporária presente no corpo do e-mail e acesse o **Portal do Beneficiário** (<u>ics.curitiba.org.br/Beneficiario</u>) novamente. Na tela de login informe sua carteira e a senha temporária recebida e clique em **"Entrar"**:

| Benef               | iciário             |
|---------------------|---------------------|
|                     |                     |
| N° Carterinha       |                     |
| Senha               | <b>a</b>            |
| Ver Senha           | Entrar              |
| Esqueceu Sua Senha? | Dúvidas de acesso 🛛 |

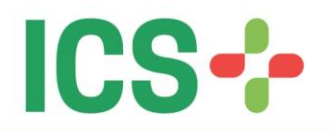

Ao fazer o login corretamente no portal o beneficiário será notificado com uma mensagem solicitando a troca da senha temporária por uma senha definida pelo beneficiário.

O beneficiário pode continuar usando a senha temporária que recebeu anteriormente via e-mail, porém sempre que acessar o **Portal** ele será notificado que está usando uma senha temporária e que o ideal é alterá-la. Acompanhe as ilustrações seguir:

| Atenção                                    | >                                    |
|--------------------------------------------|--------------------------------------|
| Identificamos que a se<br>usada é uma senh | nha que está sendo<br>na temporária. |
|                                            |                                      |
| Para a sua seguraça é n                    | necessário altera-lá.                |

Caso o beneficiário clique em "Alterar Senha", na imagem ilustrada acima, ele será encaminhado para o formulário onde escolherá uma senha de sua preferência, conforme a imagem a seguir:

|                                                  | Mudança de Senha - Senha Temporária                                                                                                    |                                                                         |                                  |  |
|--------------------------------------------------|----------------------------------------------------------------------------------------------------|-------------------------------------------------------------------------|----------------------------------|--|
|                                                  | Para a sua segurança, e de acordo com<br>Nacional de Saúde Suplementar, é nece                                                                                | as normas estabelecidas pela a ANS<br>essário cadastrar uma nova senha. | NS - Agência<br>I.               |  |
| Sua carteira já estará<br>previamente preenchida | N° Carterinha                                                                                                    | Senha Atual:*                                                           | Informe sua<br>senha temporária. |  |
| Informe sua<br>nova senha.                       | Nova Senha:*                                                                                                    | Confirmar Nova Senha:*           ********         3                     | Confirme sua<br>nova senha.      |  |
|                                                  | Ver Senha<br>* A senha deve conter de 8 a 15 dígitos.<br>* No mínimo 1 caractere deve ser um número.<br>* A senha deve ser diferente da senha definida anteri | iormente.                                                               |                                  |  |
|                                                  | Cancelar                                                                                                    | Alt                                                                     | Alterar Senha                    |  |
|                                                  |                                                                                                    |                                                                         |                                  |  |

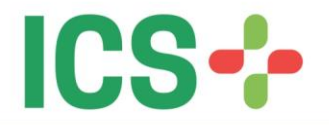

Caso o formulário representado anteriormente esteja correto, inclusive as características da nova senha, uma mensagem de sucesso será exibida e assim confirmando o cadastro da mesma:

| ATE | NÇÃO         |                | ×  |
|-----|--------------|----------------|----|
|     | SENHA ALTERA | DA COM SUCESSO |    |
|     |              |                | ок |
|     |              |                |    |
|     |              |                |    |

### 3) Senha Expirada

Os requisitos de segurança e privacidade do padrão TISS estipulados pela ANS exigem que a cada período (atualmente 12 meses), o usuário renove sua senha junto ao **Portal do Beneficiário**, do contrário o acesso será bloqueado.

Para orientar o beneficiário na alteração de sua senha anual e evitar o bloqueio foram implementadas mensagens de advertência que surgem a partir de 45 dias antes da senha expirar de fato e o acesso ser bloqueado. Neste caso, após o beneficiário acessar o portal, normalmente com seu login e senha, surgirá um alerta semelhante a imagem a seguir:

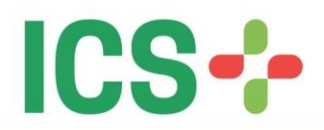

| tenção            | 2                  |
|-------------------|--------------------|
| SUA SENHA VAI EXI | PIRAR EM 8 DIAS.   |
|                   |                    |
| RECOMENDAMOS RED  | DEFINIR SUA SENHA. |

Como está descrito na imagem acima, o beneficiário poderá ou não alterar sua senha internamente no portal. Uma vez que tenha escolhido alterar sua senha, no próximo login que for feito, a mensagem não será mais exibida.

No caso hipotético do beneficiário ignorar as mensagens de alerta para a alteração de senha e por ventura deixar que sua conta seja bloqueada, a seguinte mensagem surgirá:

| ltenção           | ×    |
|-------------------|------|
| SENHA EXPIRADA.(M | NR7) |
|                   | ОК   |

No caso ilustrado acima o beneficiário também será redirecionado para alterar sua senha, porém essa alteração será via e-mail. Procedimento equivalente ao **segundo item** deste manual, envolvendo o envio de uma senha temporária para o e-mail do beneficiário.

### 4) Bloqueio por excesso de tentativas de acesso

Outro item do padrão TISS estipulado pela a ANS é o bloqueio do acesso do beneficiário após uma determinada quantidade de tentativas de acesso. Atualmente o ICS opera com um máximo de 3 tentativas errôneas. Conforme imagem abaixo:

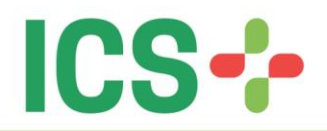

| ×                        |
|--------------------------|
| 6) VOCE AINDA<br>IVA(S). |
| ОК                       |
| ×                        |
| 6) VOCE AINDA            |
|                          |

No momento de realizar a terceira tentativa de acesso, por critério de segurança, será necessário informar o CPF relativo à carteira que está tentando obter o acesso:

| Benetic          | ciario   |
|------------------|----------|
| Confirme seu CPF | =        |
| 00000            | a        |
| Senha            | <b>A</b> |

Na imagem anterior o numero de carteira do beneficiário já estará previamente preenchido, bastando o beneficiário informar o CPF e novamente sua senha.

Caso o CPF esteja de acordo, mas a senha esteja errada novamente (pela terceira vez) o acesso será bloqueado. Conforme imagem abaixo:

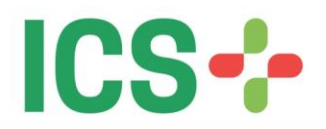

#### Atenção

SENHA INCORRETA. (MNR6) SUA CONTA FOI BLOQUEADA POR TENTATIVAS DE ACESSO COM SENHA INCORRETA. SUA SENHA DEVERA SER REDEFINIDA.

ок

×

Neste contexto, uma vez a senha bloqueada, será necessário redefinir a senha via e-mail. É possível acessar o passo a passo da redefinição de senha via e-mail no **segundo item** deste manual.

## 5) Alteração de senha menor de idade

- Acessar o portal do ICS https://ics.curitiba.org.br
- No Campo Beneficiário, inserir o número de carteirinha e senha (titular)
- No menu ao lado esquerdo da tela, clicar em Dados Cadastrais
- Abaixo de Dados Cadastrais clicar na opção Alterar Senha
- Abrirá uma nova tela com o nome do titular
- Clicar na seta ao lado
- Irá buscar todos os dependentes menores de idade
- Selecione o dependente que deseja redefinir a senha
- Irá abrir uma nova tela com 3 campos a serem preenchidos
- 1º Campo -Vai pedir que o titular insira sua senha atual (senha do titular)
- 2º Campo Irá pedir que coloque uma senha de 8 a 15 dígitos, sendo pelo menos um numérico (esta já será a nova senha do dependente)
- 3º Campo Confirmar a nova senha do dependente

Após feito todo processo para redefinição da senha do menor através do site, será possível entrar no Aplicativo do Instituto, com o número da carteirinha e senha redefinida.